Producent DrayTek Corporation No.26, Fushing Rd., Hukou, Hsinchu Industrial Park, Hsinchu 303, Taiwan www.draytek.com Importer / dystrybutor Brinet sp. z o.o. sp. k. ul. Lubowska 23 60-433 Poznań biuro@brinet.pl www.draytek.pl

# **Dray***Tek* Vigor 2927Lax-5G

## Skrócona instrukcja obsługi

Vigor2927Lax-5G

#### Obsługa klienta

Jeśli urządzenie nie działa poprawnie po wielu próbach, natychmiast skontaktuj się ze sprzedawcą. W przypadku jakichkolwiek pytań prosimy o wysłanie wiadomości e-mail na adres pomoc@brinet.pl

#### Zarejestruj urządzenie

Możesz zarejestrować swoje urządzenie Vigor na stronie https://myvigor.draytek.com

#### Aktualizacja firmware oraz narzędzi

Najnowsze wersje firmware oraz narzędzia są dostępne na stronie https://draytek.pl/wsparcie

#### Instrukcje dotyczące bezpieczeństwa użytkowania

- Przed instalacją urządzenia należy dokładnie zapoznać się z instrukcją instalacji.
- Produkt jest skomplikowanym urządzeniem elektronicznym i może być naprawiany jedynie przez autoryzowany i wykwalifikowany personel. Nie należy samodzielnie otwierać i naprawiać urządzenia.
- Nie umieszczać urządzenia w wilgotnym miejscu, np. w łazience.
- Urządzenie powinno być użytkowane w osłoniętym miejscu, w temperaturze od 0 do +40 stopni Celsjusza.
- Urządzenie nie powinno być narażone na działanie promieni słonecznych lub innych źródeł ciepła. Obudowa i
  elementy elektroniczne mogą zostać uszkodzone przez bezpośrednie światło słoneczne lub źródła ciepła.
- Kabel do połączeń LAN nie powinien znajdować się na zewnątrz budynku w celu uniknięcia ryzyka porażenia prądem.
- Opakowanie należy przechowywać w miejscu niedostępnym dla dzieci.
- Wyrzucając urządzenie, należy przestrzegać lokalnych przepisów dotyczących ochrony środowiska naturalnego.
- Antena/nadajnik powinna znajdować się w odległości co najmniej 20 cm od ciała człowieka.

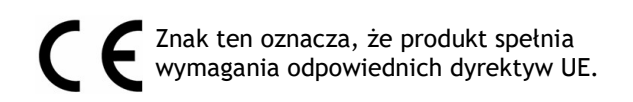

Symbol przekreślonego kontenera na odpady umieszczany na sprzęcie, dokumentach i opakowaniach oznacza, że zużytego sprzętu nie należy wyrzucać z innymi odpadami. Użytkownik, który zamierza się pozbyć sprzętu jest zobowiązany do przekazania go zbierającemu zużyty sprzęt lub do punktu zbierania.

#### Zasilacz sieciowy

Zewnętrzny zasilacz używany w każdym produkcie jest zależny od modelu.

|   |                                             | 1                                                                                   | 2                                                                                   | 3                                                                                   | 4                                                                                   | 5                                                                                   | 6                                                              | 7                                                              | 8                                                              | 9                                                              | 10                                                                                                    | 11                                                                                                    | 12                                                                                                    |
|---|---------------------------------------------|-------------------------------------------------------------------------------------|-------------------------------------------------------------------------------------|-------------------------------------------------------------------------------------|-------------------------------------------------------------------------------------|-------------------------------------------------------------------------------------|----------------------------------------------------------------|----------------------------------------------------------------|----------------------------------------------------------------|----------------------------------------------------------------|----------------------------------------------------------------------------------------------------|----------------------------------------------------------------------------------------------------|----------------------------------------------------------------------------------------------------|
| Α | Producent                                   | CWT                                                                                 | CWT                                                                                 | CWT                                                                                 | CWT                                                                                 | CWT                                                                                 | APD                                                            | APD                                                            | APD                                                            | APD                                                            | MOSO                                                                                                    | MOSO                                                                                                    | MOSO                                                                                                    |
| в | Adres                                       | No. 222, Sec. 2,<br>Nankan Rd.,<br>Lujhu Township,<br>Taoyuan County<br>338, Taiwan | No. 222, Sec. 2,<br>Nankan Rd.,<br>Lujhu Township,<br>Taoyuan County<br>338, Taiwan | No. 222, Sec. 2,<br>Nankan Rd.,<br>Lujhu Township,<br>Taoyuan County<br>338, Taiwan | No. 222, Sec. 2,<br>Nankan Rd.,<br>Lujhu Township,<br>Taoyuan County<br>338, Taiwan | No. 222, Sec. 2,<br>Nankan Rd.,<br>Lujhu Township,<br>Taoyuan County<br>338, Taiwan | No.5, Lane 83,<br>Lung-Sou 5t.,<br>Taoyuan City<br>330, Taiwan | No.5, Lane 83,<br>Lung-Sou 5t.,<br>Taoyuan City<br>330, Taiwan | No.5, Lane 83,<br>Lung-Sou St.,<br>Taoyuan City<br>330, Taiwan | No.5, Lane 83,<br>Lung-Sou St.,<br>Taoyuan City 330,<br>Taiwan | Sangtai<br>Industrial Park,<br>Guanwai<br>Xiaobaimang<br>Songbai Road,<br>Nanshan<br>District, 518108<br>Shenzhen,<br>Guangdong,<br>China | Sangtai<br>Industrial Park,<br>Guanwai<br>Xiaobaimang<br>Songbai Road,<br>Nanshan<br>District, 518108<br>Shenzhen,<br>Guangdong,<br>China | Sangtai<br>Industrial Park,<br>Guanwai<br>Xiaobaimang<br>Songbai Road,<br>Nanshan<br>District, 518108<br>Shenzhen,<br>Guangdong,<br>China |
| с | Identyfikator<br>modelu                     | 2ABB012F UK                                                                         | 2ABB018F UK                                                                         | 2ABL024F UK                                                                         | 2ABL030F UK                                                                         | 2ABN036F UK                                                                         | WA-12M12FG                                                     | WB-18D12FG                                                     | WA-24Q12FG                                                     | WA-36A12FG                                                     | MS-<br>V2000R120-<br>024Q0-GB                                                                                                    | MSS-<br>V2500WR120-<br>030E0-GB                                                                                                    | V30-V3000R12<br>0-036T0-GB                                                                                                    |
|   |                                             | 2ABB012F EU                                                                         | 2ABB018F EU                                                                         | 2ABL024F EU                                                                         | 2ABL030F EU                                                                         | 2ABN036F EU                                                                         | WA-12M12FK                                                     | WB-18D12FK                                                     | WA-24Q12FK                                                     | WA-36A12FK                                                     | MS-<br>V2000R120-<br>024Q0-DE                                                                                                    | MSS-<br>V2500WR120-<br>030E0-DE                                                                                                    | V30-V3000R12<br>0-036T0-DE                                                                                                    |
| D | Napięcie<br>wejściowe AC                    | 100-240V                                                                            | 100~240V                                                                            | 100~240V                                                                            | 100-240V                                                                            | 100~240V                                                                            | 100~240V                                                       | 100~240V                                                       | 100~240V                                                       | 100-240V                                                       | 100~240V                                                                                                    | 100~240V                                                                                                    | 100-240V                                                                                                    |
| E | Czestotliwość<br>napięcia<br>wejściowego AC | 50/60Hz                                                                             | 50/60Hz                                                                             | 50/60Hz                                                                             | 50/60Hz                                                                             | 50/60Hz                                                                             | 50/60Hz                                                        | 50/60Hz                                                        | 50/60Hz                                                        | 50/60Hz                                                        | 50/60Hz                                                                                                    | 50/60Hz                                                                                                    | 50/60Hz                                                                                                    |
|   | Napięcie<br>wyjściowe DC                    | 12.0V                                                                               | 12.0V                                                                               | 12.0V                                                                               | 12.0V                                                                               | 12.0V                                                                               | 12.0V                                                          | 12.0V                                                          | 12.0V                                                          | 12.0V                                                          | 12.0V                                                                                                    | 12.0V                                                                                                    | 12.0V                                                                                                    |
| F | Prąd wyjściowy DC                           | 1.0A                                                                                | 1.5A                                                                                | 2.0A                                                                                | 2.5A                                                                                | 3.0A                                                                                | 1.0A                                                           | 1.5A                                                           | 2.0A                                                           | 3.0A                                                           | 2.0A                                                                                                    | 2.5A                                                                                                    | 3.0A                                                                                                    |
| G | Moc wyjściowa                               | 12.0W                                                                               | 18.0W                                                                               | 24.0W                                                                               | 30.0W                                                                               | 36.0W                                                                               | 12.0W                                                          | 18.0W                                                          | 24.0W                                                          | 36.0W                                                          | 24.0W                                                                                                    | 30.0W                                                                                                    | 36.0W                                                                                                    |
| н | Średnia sprawność<br>czynna                 | 84.9%                                                                               | 86.2%                                                                               | 87.6%                                                                               | 87.8%                                                                               | 89.8%                                                                               | 83.7%                                                          | 85.4%                                                          | 88.6%                                                          | 88.2%                                                          | 87.8%                                                                                                    | 89.5%                                                                                                    | 89.3%                                                                                                    |
| I | Sprawność przy<br>niskim obciążeniu<br>10%  | 73.6%                                                                               | 78.0%                                                                               | 81.3%                                                                               | 83.3%                                                                               | 83.7%                                                                               | 74.5%                                                          | 80.5%                                                          | 86.4%                                                          | 85.4%                                                          | 85.4%                                                                                                    | 84.7%                                                                                                    | 87.7%                                                                                                    |
| J | Pobór mocy bez<br>obciążenia                | 0.07W                                                                               | 0.07W                                                                               | 0.07W                                                                               | 0.07W                                                                               | 0.07W                                                                               | 0.07W                                                          | 0.10W                                                          | 0.07W                                                          | 0.10W                                                          | 0.10W                                                                                                    | 0.08W                                                                                                    | 0.10W                                                                                                    |

## 1. Zawartość opakowania

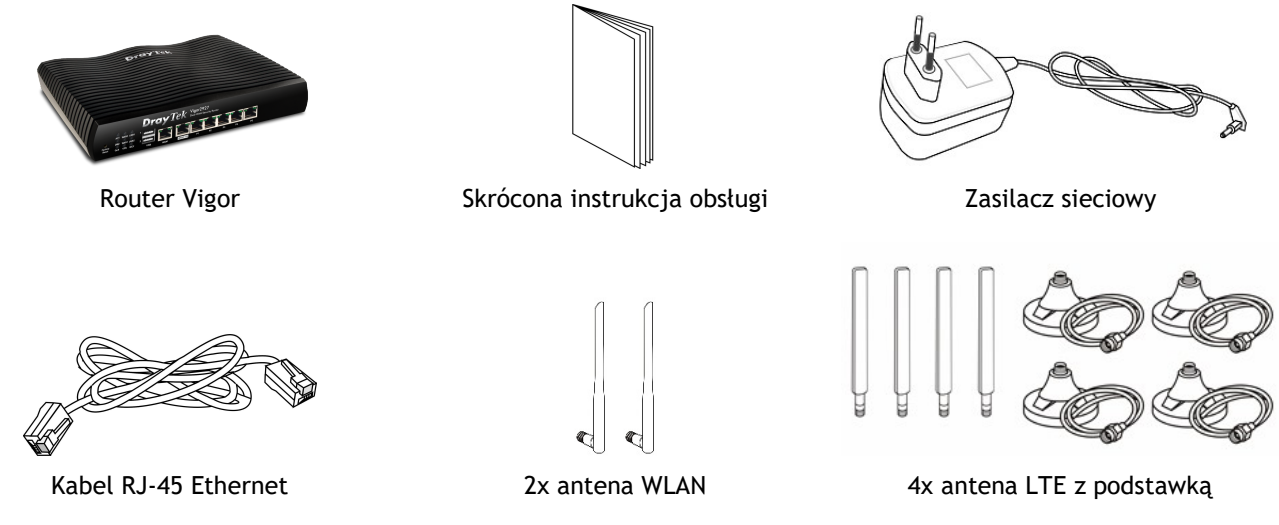

Jeśli czegoś brakuje lub jest uszkodzone, należy natychmiast skontaktować się ze sprzedawcą.

## 2. Objaśnienie panelu

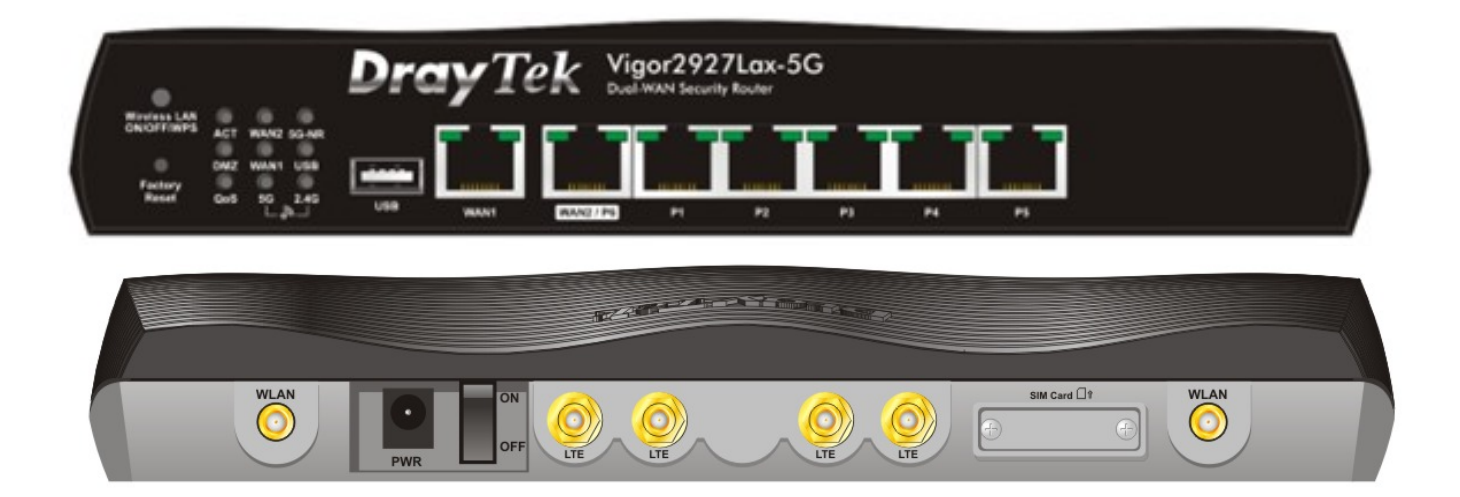

| LED         | Status     | Objaśnienie                                                                     |  |  |  |  |
|-------------|------------|---------------------------------------------------------------------------------|--|--|--|--|
| ACT         | Nie świeci | Router jest wyłączony.                                                          |  |  |  |  |
| ACT         | Miga       | Router jest włączony i działa normalnie.                                        |  |  |  |  |
|             | Świeci     | Połączenie z Internetem jest gotowe.                                            |  |  |  |  |
| WAN1 / WAN2 | Nie świeci | Połączenie z Internetem nie jest gotowe.                                        |  |  |  |  |
|             | Miga       | Transmisja danych.                                                              |  |  |  |  |
|             | Świeci     | Urządzenie USB jest podłączone i gotowe do użycia.                              |  |  |  |  |
| USB         | Nie świeci | Brak podłączonego urządzenia USB.                                               |  |  |  |  |
|             | Miga       | Transmisja danych.                                                              |  |  |  |  |
|             | Świeci     | Urządzenie 5G-NR jest podłączone i gotowe do użycia.                            |  |  |  |  |
| 5G-NP       | Nie świeci | Urządzenie 5G-NR nie zostało wykryte lub napotkano problem (np. brak karty SIM, |  |  |  |  |
| JO-NK       |            | błędny kod PIN, nieaktywna karta SIM itp.).                                     |  |  |  |  |
|             | Miga       | Wolno: urządzenie 5G-NR łączy się.                                              |  |  |  |  |
|             |            | Szybko: transmisja danych.                                                      |  |  |  |  |
|             | Świeci     | Funkcja DMZ jest włączona                                                       |  |  |  |  |
| DMZ         | Nie świeci | Funkcja DMZ jest wyłączona                                                      |  |  |  |  |
|             | Miga       | Transmisja danych.                                                              |  |  |  |  |
| QoS         | Świeci     | Funkcja QoS jest aktywna.                                                       |  |  |  |  |
|             | Nie świeci | Funkcja QoS jest nieaktywna.                                                    |  |  |  |  |

|                     |              | Świeci                                                                                 | Dostęp bezprzewodowy jest gotowy.                                                        |  |  |  |  |  |
|---------------------|--------------|----------------------------------------------------------------------------------------|------------------------------------------------------------------------------------------|--|--|--|--|--|
|                     |              | Nie świeci                                                                             | Punkt dostępu bezprzewodowego jest wyłączony                                             |  |  |  |  |  |
| 2.4G / 5G           |              | Miga                                                                                   | Miga powoli podczas ruchu bezprzewodowego.                                               |  |  |  |  |  |
|                     |              | Gdy obie diody ACT i WLAN migają szybko i jednocześnie, oznacza to, że fi              |                                                                                          |  |  |  |  |  |
|                     |              |                                                                                        | WPS jest włączona i aktywna. System czeka na klienta bezprzewodowego.                    |  |  |  |  |  |
| Kontrolki po        | ortu         |                                                                                        |                                                                                          |  |  |  |  |  |
|                     | Lewa         | Świeci                                                                                 | Port jest podłączony.                                                                    |  |  |  |  |  |
|                     | Prawa        | Nie świeci                                                                             | Port jest rozłączony.                                                                    |  |  |  |  |  |
|                     |              | Miga                                                                                   | Transmisja danych.                                                                       |  |  |  |  |  |
| WANZ / PO           |              | Świeci                                                                                 | Port jest podłączony z prędkością 1000Mbps.                                              |  |  |  |  |  |
|                     |              | Nie świeci                                                                             | Port jest podłączony z prędkością 10/100Mbps.                                            |  |  |  |  |  |
|                     | •            |                                                                                        |                                                                                          |  |  |  |  |  |
| Interfeis           |              | Opis                                                                                   |                                                                                          |  |  |  |  |  |
|                     |              | Przywraca                                                                              | a ustawienia domyślne.                                                                   |  |  |  |  |  |
|                     |              | Sposób użycia: Włącz router (miga dioda ACT). Wciśnii przycisk wewnatrz otworu i       |                                                                                          |  |  |  |  |  |
| Factory Rese        | t            | przytrzym                                                                              | przytrzymaj przez ponad 5 sekund. Gdy zobaczysz, że dioda ACT zacznie migać szybciej niż |  |  |  |  |  |
| ····· <b>,</b> ···· |              | zwykle, z                                                                              | zwykle, zwolnij przycisk. Nastepnie router uruchomi sie ponownie z domyślnymi            |  |  |  |  |  |
|                     |              | ustawieniami.                                                                          |                                                                                          |  |  |  |  |  |
| USB                 |              | Złącze do urządzeń USB (modem 3G/4G, drukarka, termometr).                             |                                                                                          |  |  |  |  |  |
| WAN1                |              | Port 1Gbps do dostępu do Internetu przez WAN Ethernet.                                 |                                                                                          |  |  |  |  |  |
|                     |              | Konfigurowalny port 1Gbps. Może pracować jako WAN (dostęp do Internetu) lub jako LAN   |                                                                                          |  |  |  |  |  |
| WANZ / PO           |              | (podłączenie lokalnych urządzeń sieciowych).                                           |                                                                                          |  |  |  |  |  |
| LAN P1-P5           |              | Porty 1Gbps do podłączenia lokalnych urządzeń sieciowych.                              |                                                                                          |  |  |  |  |  |
|                     |              | Pasmo be                                                                               | zprzewodowe będzie przełączane/zmieniane w zależności od naciśnięcia i                   |  |  |  |  |  |
|                     |              | zwolnienia przycisku.                                                                  |                                                                                          |  |  |  |  |  |
|                     |              | • 2.4Gł                                                                                | • 2.4GHz (wł.) oraz 5GHz (wł.) - domyślnie                                               |  |  |  |  |  |
| Wireless   AN       |              | • 2.4GHz (wył.) oraz 5G (wł.) - wciśnij i zwolnij przycisk jeden raz                   |                                                                                          |  |  |  |  |  |
|                     |              | • 2.4G                                                                                 | • 2.4GHz (wł.) oraz 5GHz (wył.) - wciśnij i zwolnij przycisk dwa razy                    |  |  |  |  |  |
| UN/UFF/WF:          | )            | • 2.4GHz (wył.) oraz 5GHz (wył.) - wciśnij i zwolnij przycisk trzy razy                |                                                                                          |  |  |  |  |  |
|                     |              | WPS - Gdy funkcja WPS jest włączona przez WebUI, naciśnij ten przycisk na dłużej niż 2 |                                                                                          |  |  |  |  |  |
|                     |              | sekundy. Router będzie czekał przez 2 minuty na klienta bezprzewodowego, który połaczy |                                                                                          |  |  |  |  |  |
|                     |              | się z nim przez WPS.                                                                   |                                                                                          |  |  |  |  |  |
|                     | WLAN         | Złącze RP-SMA do instalacji anteny WLAN.                                               |                                                                                          |  |  |  |  |  |
| WLAN                | $(\bigcirc)$ | _                                                                                      |                                                                                          |  |  |  |  |  |
|                     | $\bigcirc$   | Chinada d                                                                              | la podlaczonia zacilacza ciaciowara                                                      |  |  |  |  |  |
|                     |              |                                                                                        | Ginazuo do pourączenia zasiracza sieciowego.                                             |  |  |  |  |  |
| UN/UFF              |              |                                                                                        | Włącznik zasilania.                                                                      |  |  |  |  |  |
| LTE 🧕               |              | בנקבב שאוא עט וושנמנמכון מוונפווץ שטי בוב.                                             |                                                                                          |  |  |  |  |  |
| SIM Card            |              | Gniazdo do instalacji karty SIM.                                                       |                                                                                          |  |  |  |  |  |
|                     |              |                                                                                        |                                                                                          |  |  |  |  |  |

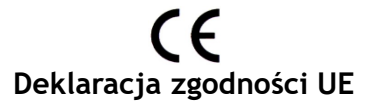

#### Producent: DrayTek Corp.

#### Adres: No.26, Fushing Rd., Hukou, Hsinchu Industrial Park, Hsinchu 303, Taiwan

Niniejszym DrayTek Corporation oświadcza, że produkty <u>Vigor2927Lax-5G</u> jest zgodny z dyrektywami Radio Equipment Directive 2014/53/EU , Low Voltage Directive 2014/35/EU oraz RoHS 2011/65/EU.

Pełny tekst deklaracji zgodności UE jest dostępny na następującej stronie internetowej: https://draytek.pl/wsparcie/dokumentacja/

| Informacje o częstotliwościach dla obszaru Europy |                                                                        |  |  |  |  |  |
|---------------------------------------------------|------------------------------------------------------------------------|--|--|--|--|--|
| 2.4GHz WLAN                                       | 2401-2483 MHz, maks. emitowana moc: 19.86 dBm                          |  |  |  |  |  |
| 5GHz WLAN                                         | 5170-5330 MHz, maks. emitowana moc: 22.79 dBm                          |  |  |  |  |  |
|                                                   | 5490-5710 MHz, maks. emitowana moc: 29.78 dBm                          |  |  |  |  |  |
|                                                   | Wymagania w AT/BE/BG/CZ/DZ/DK/EE/FR/DE/IS/IE/IT/EL/ES/CY/              |  |  |  |  |  |
|                                                   | LV/LI/LT/LU/HU/MT/NL/NO/PL/PT/RO/SI/SK/TR/FI/SE/CH/UK/HR.              |  |  |  |  |  |
|                                                   | 5150-5350 MHz jest przeznaczony wyłącznie do użytku w pomieszczeniach. |  |  |  |  |  |
|                                                   | n1(uplink 1920-1980 MHz, downlink 2110-2170 MHz)                       |  |  |  |  |  |
|                                                   | n3(uplink 1710-1785 MHz, downlink 1805-1880 MHz)                       |  |  |  |  |  |
|                                                   | n7(uplink 2500-2570 MHz, downlink 2620-2690 MHz)                       |  |  |  |  |  |
|                                                   | n8(uplink 880-915 MHz, downlink 925-960 MHz)                           |  |  |  |  |  |
| 5G-NP                                             | n20(uplink 832-862 MHz, downlink 791-821 MHz)                          |  |  |  |  |  |
| JO-NK                                             | n28(uplink 703-748 MHz, downlink 758-803 MHz)                          |  |  |  |  |  |
|                                                   | n38(2570-2620 MHz)                                                     |  |  |  |  |  |
|                                                   | n40(2300-2400 MHz)                                                     |  |  |  |  |  |
|                                                   | n77(3300-4200 MHz)                                                     |  |  |  |  |  |
|                                                   | n78(3300-3800 MHz)                                                     |  |  |  |  |  |
|                                                   | B1(uplink 1920-1980 MHz, downlink 2110-2170 MHz)                       |  |  |  |  |  |
|                                                   | B3(uplink 1710-1785 MHz, downlink 1805-1880 MHz)                       |  |  |  |  |  |
|                                                   | B7(uplink 2500-2570 MHz, downlink 2620-2690 MHz)                       |  |  |  |  |  |
| ITE                                               | B8(uplink 880-915 MHz, downlink 925-960 MHz)                           |  |  |  |  |  |
| LIL                                               | B20(uplink 832-862 MHz, downlink 791-821 MHz)                          |  |  |  |  |  |
|                                                   | B28(uplink 703-748 MHz, downlink 758-803 MHz)                          |  |  |  |  |  |
|                                                   | B38(2570-2620 MHz)                                                     |  |  |  |  |  |
|                                                   | B40(2300-2400 MHz)                                                     |  |  |  |  |  |
| 36                                                | B1(uplink 1920-1980 MHz, downlink 2110-2170 MHz)                       |  |  |  |  |  |
| 20                                                | B8(uplink 880-915 MHz, downlink 925-960 MHz)                           |  |  |  |  |  |

Ten produkt jest przeznaczony do sieci 5G-NR, LTE oraz WLAN 2.4GHz/5GHz w całym regionie Europy.

## 3. Instalacja sprzętu

#### 3.1 Połączenie sieciowe

- 1. Podłącz modem/konwerter do portu WAN routera za pomocą kabla RJ-45 Ethernet.
- Podłącz jeden koniec kabla RJ-45 Ethernet do jednego z portów LAN routera, a drugi koniec kabla RJ-45 Ethernet do portu LAN w komputerze.
- 3. Podłącz jeden koniec zasilacza do portu zasilania routera na tylnym panelu, a drugi koniec do gniazdka ściennego.
- 4. Włącz urządzenie, naciskając wyłącznik zasilania na tylnym panelu.
- 5. System rozpocznie uruchamianie. Po zakończeniu testu systemu dioda ACT zaświeci się i zacznie migać. (Szczegółowe informacje o stanie diody znajdują się w sekcji 2. Objaśnienie panelu)

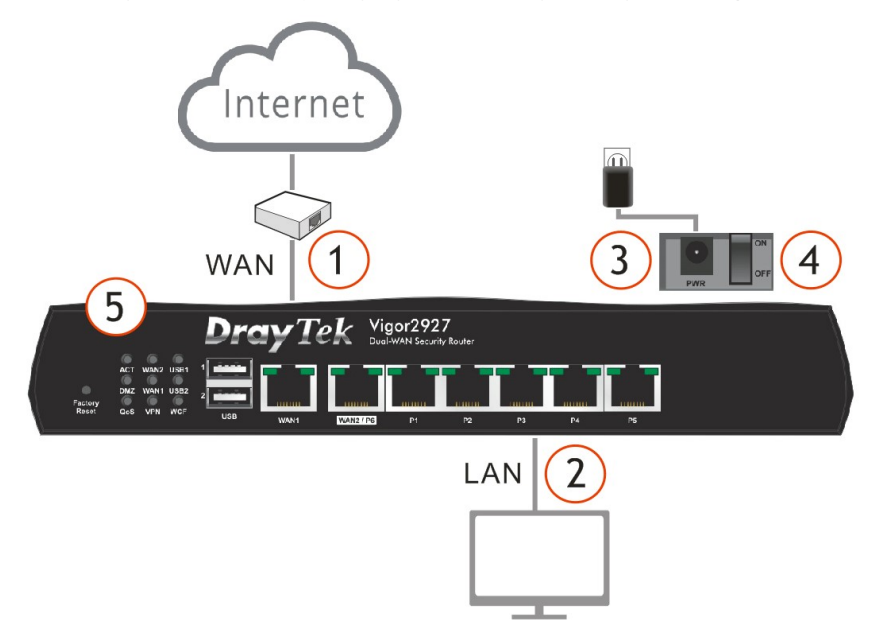

#### 3.2 Montaż ścienny

Router Vigor posiada na spodzie otwory montażowe typu dziurka od klucza.

- 1. Wywierć dwa otwory w ścianie. Odległość między otworami wynosi 168 mm. Zalecana średnica wiertła wynosi 6,5 mm.
- 2. Wkręć śruby w ścianę za pomocą odpowiedniego typu kołka rozporowego.

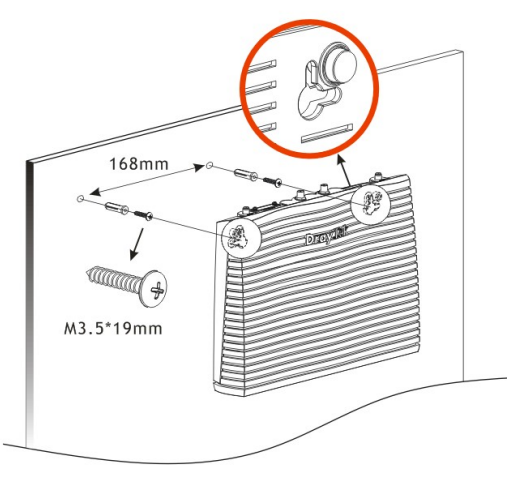

3. Po zakończeniu procedury router zostanie solidnie przymocowany do ściany.

## 3.3 Instalacja anten

Dostępne są dwa rodzaje anten (5G/LTE oraz WLAN), które należy starannie i prawidłowo zainstalować w różnych miejscach. Nieprawidłowa instalacja może spowodować zły sygnał połączenia bezprzewodowego. Należy zwrócić uwagę na instalację anten, korzystając z poniższej ilustracji.

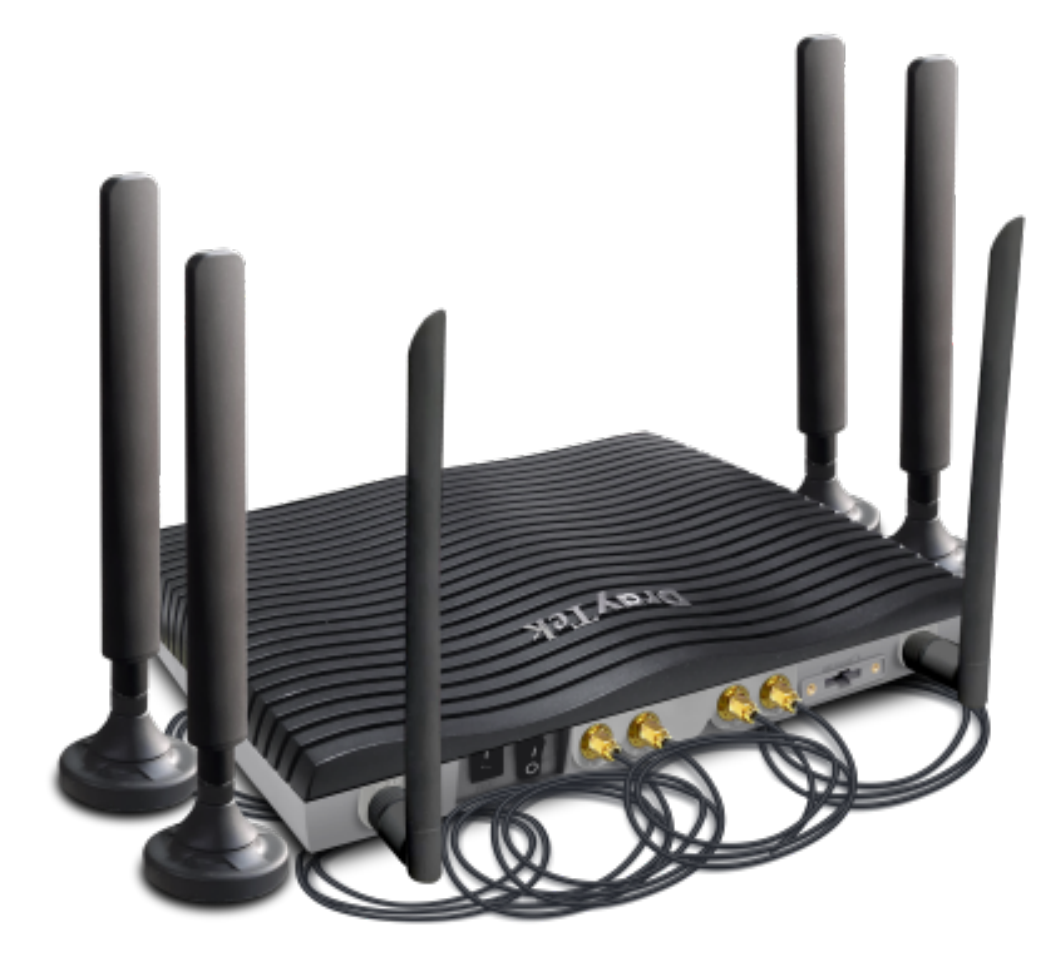

### 3.4 Instalacja karty SIM

Podczas instalowania karty SIM w gnieździe karty pamiętaj, że najpierw należy zdjąć tylną płytkę gniazda karty SIM, a kierunek nacięcia karty musi znajdować się po lewej stronie.

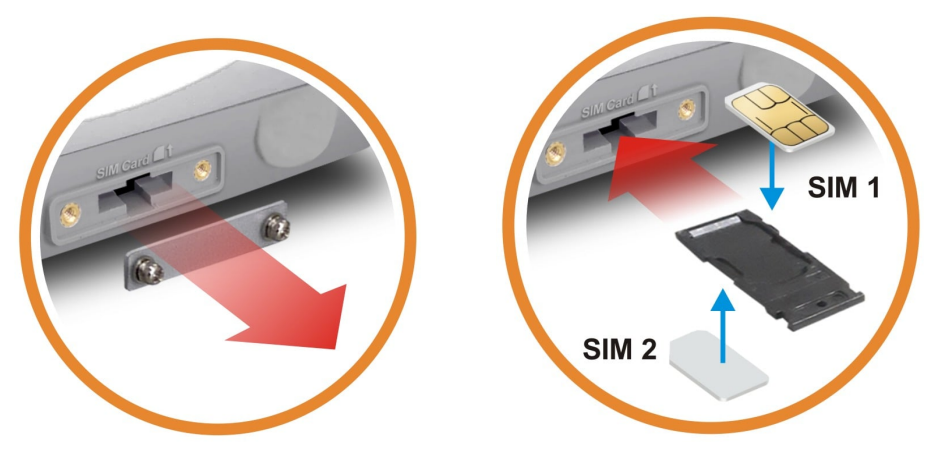

## 4. Konfiguracja przez WebUI

Aby uzyskać dostęp do Internetu, wykonaj podstawową konfigurację po zakończeniu instalacji sprzętu.

Nowa karta

- 1. Podłącz komputer do portu LAN routera.
- 2. Otwórz przeglądarkę i wpisz 192.168.1.1
- 3. Wpisz *admin* w polu Username oraz *admin* w polu Password i kliknij Login.
- 4. Po zalogowaniu pojawi się główny ekran.

- 5. Przejdź do Wizards>>Quick Start Wizard.
- 6. Wpisz obecne hasło w polu Old Password a następnie wpisz nowe hasło w polu New Password oraz Confirm Password. Kliknij Next, aby kontynuować.
- 7. Wybierz interfejs WAN z którego korzystasz. Kliknij Next, aby przejść do następnego kroku.
- 8. Wybierz właściwy rodzaj dostępu do Internetu zgodnie z informacją dostarczoną przez Twojego dostawcę usług internetowych. Kliknij Next i postępuj dalej zgodnie z dalszymi krokami kreatora.

uruchom ponownie router.

 $\rightarrow$ C 192.168.1.1 **Dray** Tek Vigor2927 Serie Logir admin Userna ord ..... Login **Dray**Tek \* = # 5 9 8 LAN3 LAN3 LAN5 LAN7 DMZ F LAN2 LAN4 LAN6 LAN8 net Acces WAN1 WAN2 5G-NF WAN6 Jser Man M/P2P BI Wizards **Quick Start Wizard** Service Activation Wizard Enter login password Please enter an alpha-numeric string as your Password. ..... Old Password ..... New Password Confirm Password ..... < Back Next > Finish Cancel WAN Interface WAN1 V WAN Interface: Display Name: Physical Mode: Ethernet Physical Type: Auto negotiation • < Back Next > Finish Cancel WAN Interface WAN 1 Select one of the following Internet Access types. PPPOE Static IP DHCP < Back Next > Finish Cancel Please confirm your settings: 9. Po zakończeniu konfiguracji kliknij Finish, a następnie WAN Interface: WAN1 Physical Mode: Ethernet Physical Type: Auto negotiation Internet Access: DHCP

×

6

< Back

Finish

Cancel

#### Po zakończeniu podstawowej konfiguracji możesz zmienić domyślne ustawienia WLAN.

- 1. Kliknij Wizards>>Wireless Wizard.
- Wpisz własną nazwę SSID oraz własny klucz zabezpieczeń. Kliknij Next i postępuj dalej zgodnie z dalszymi krokami kreatora.
- Wizards Quick Start Wizard Service Activation Wizard Wireless Wizard

| Wireless 2.4GHz                        | Settings        |                                           |  |  |  |  |
|----------------------------------------|-----------------|-------------------------------------------|--|--|--|--|
| Name:                                  | DrayT           | ek                                        |  |  |  |  |
| Mode:                                  | Mixed           | xed(11b+11g+11n) ✓                        |  |  |  |  |
| Channel:                               | Chan            | Channel 6, 2437MHz 🗸                      |  |  |  |  |
| Security Key:                          | ••••••          |                                           |  |  |  |  |
| Wireless 5GHz Se                       | ttings          |                                           |  |  |  |  |
| Use the same S                         | SID and Se      | curity Key as above                       |  |  |  |  |
| Name:                                  | DrayT           | ek                                        |  |  |  |  |
| Mode:                                  | Mixed           | ed (11a+11n+11ac) ✔                       |  |  |  |  |
| Channel:                               | Chan            | nnel 36, 5180MHz 👻                        |  |  |  |  |
| Security Key:                          | •••••           |                                           |  |  |  |  |
| < Back                                 | Next >          | Finish Cancel                             |  |  |  |  |
| Configuration Sum<br>Wireless 2.4GHz S | mary<br>ettings | Wireless 5GHz Settings                    |  |  |  |  |
| Mode:Mixed(11b+1                       | 1a+11n)         | Mode:Mixed (11a+11n+11ac)                 |  |  |  |  |
| Channel:Channel 6                      | 2437MHz         | Channel:Channel 36, 5180MHz               |  |  |  |  |
| Host AP                                |                 | Host AP                                   |  |  |  |  |
| SSID Name:DrayTe                       | k               | SSID Name:DrayTek<br>Security Key:xxxxxxx |  |  |  |  |
| Security Key:xxxxx                     | XXX             |                                           |  |  |  |  |
| Guest AP                               |                 | Guest AP                                  |  |  |  |  |
|                                        |                 |                                           |  |  |  |  |

3. Po zakończeniu konfiguracji kliknij Finish.

SSID Name:DrayTek\_Guest Security Key:xxxxxxxx Security Key:xxxxxxxx

< Back Next > Finish

Cancel